#### **SE DÉPLACER (NAVIGATION)**

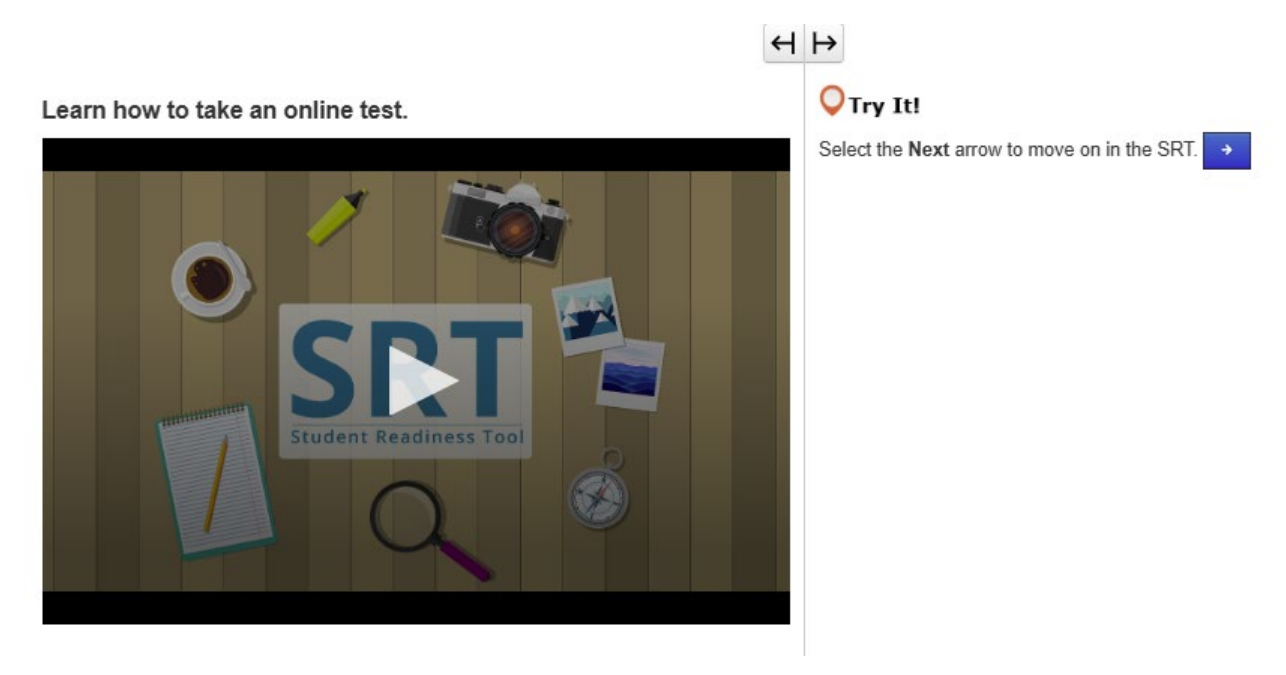

## PASSER UN TEST EN LIGNE (FLÈCHES SUIVANT/RETOUR)

Avant de commencer le test, vous devez d'abord savoir comment passer un test en ligne.

Dans cette leçon, vous apprendrez à démarrer le test, à lire les instructions et à passer d'une question à l'autre. Tout d'abord, vous verrez votre nom et des informations sur le test.

Assurez-vous que le nom qui apparaît à l'écran est bien le VÔTRE. Si non, demandez l'aide d'un enseignant.

Lorsqu'il est temps de commencer, sélectionnez Démarrer.

Chaque test est différent.

Il est important que vous sachiez comment passer votre test en ligne pour éviter de commettre des erreurs pendant le test.

Lisez donc attentivement toutes les instructions avant de commencer à répondre aux questions.

En haut du test, vous trouverez les boutons fléchés.

La flèche Suivant vous indique les questions à venir.

La flèche Retour vous indique les questions que vous avez déjà vues.

Certains tests sont répartis en sections.

À la fin de chaque section, lisez attentivement les instructions avant de passer à la section suivante.

Si vous ne comprenez pas certaines instructions, demandez immédiatement l'aide d'un enseignant.

Vous mettrez en pratique ce que vous avez appris dans cette leçon tout au long du reste du SRT.

Commencez et essayez !

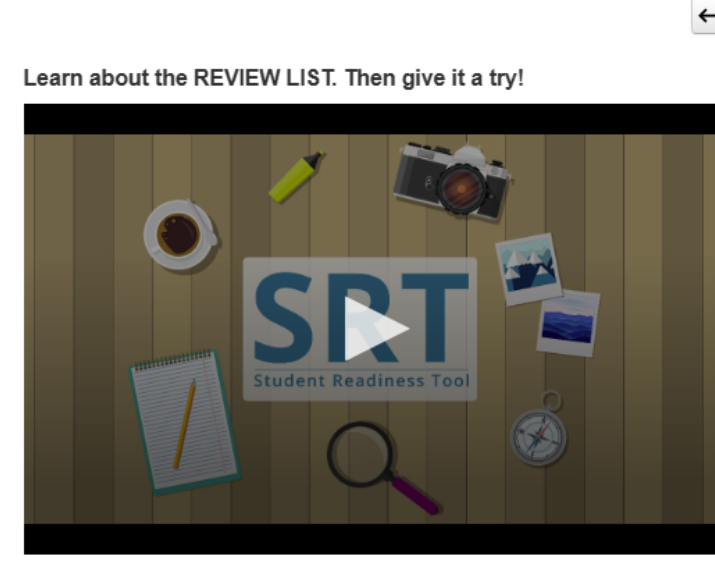

# 🔾 Try It!

- 1. Select the Bookmark button to mark the question.
- 2. Select the Review button to see the bookmarked question.
- 3. Select the Bookmark button again to remove your mark.

# LISTE DE RÉVISION (BOUTONS RÉVISION/SIGNET)

Nous allons parler de l'utilisation de la liste de révision avec les boutons Révision et Signet.

Vous les trouverez tous deux en haut de votre test, à côté des boutons fléchés.

Les boutons Révision et Signet vous aident à garder une trace de votre travail au fur et à mesure que vous avancez dans le test.

Si vous n'êtes pas sûr d'une question et que vous souhaitez y revenir avant de terminer le test, vous pouvez sélectionner le bouton Signet pour la marquer.

Sélectionnez le bouton Révision pour afficher votre signet dans la Liste de révision.

En haut de la liste, il y a trois onglets.

L'onglet Toutes les questions affiche toutes les questions d'un groupe de questions ou d'une section de test.

L'onglet Sans réponse indique les questions auxquelles vous devez encore répondre. Dans la Liste de révision, ces questions sont marquées d'un point.

L'onglet Signets affiche les questions que vous avez marquées à l'aide du bouton Signet. Dans la Liste de révision, ces questions sont marquées d'une icône de signet.

Sélectionnez à nouveau le bouton Révision pour fermer la liste de révision.

Tout au long du SRT, vous pouvez utiliser les boutons Révision et Signet pour vous entraîner en vue d'un test réel. C'est maintenant à votre tour d'essayer !

#### Learn how to submit your test answers.

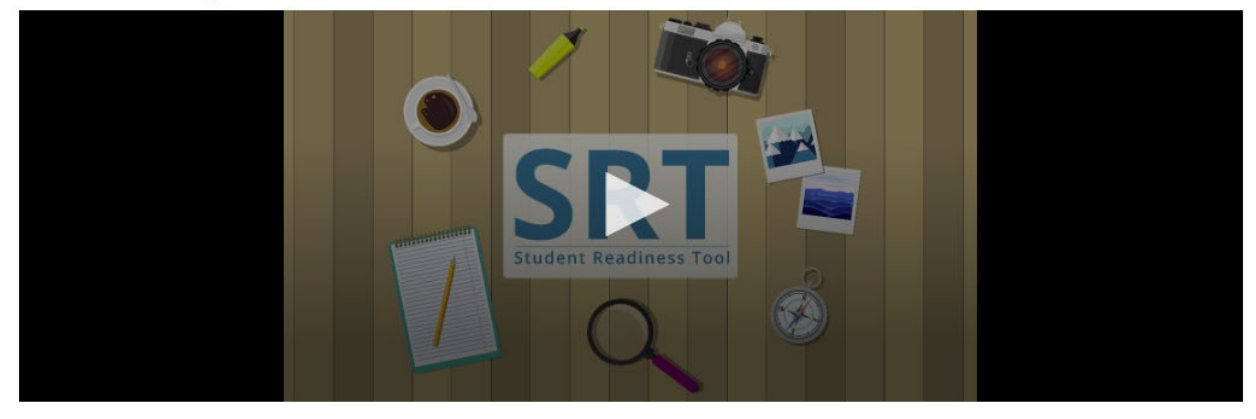

#### ENVOYER LES RÉPONSES

L'envoi de vos réponses est l'étape la plus importante du test. Voyons comment réviser et envoyer vos réponses. Certains tests sont répartis en sections. À la fin de chaque section de test, vous pourrez revoir vos réponses pour chaque question.

Vous pourrez également revoir vos réponses à la fin du test.

En fonction de votre test, vous pouvez revoir vos réponses en sélectionnant la Liste de révision ou en utilisant la liste ci-dessous pour garder une trace des questions que vous avez mises en signet ou auxquelles vous n'avez pas encore répondu.

Après avoir révisé vos réponses, vous êtes prêt(e) à les envoyer.

Mais attention ! Une fois que vous avez envoyé vos réponses, vous ne pouvez plus revenir en arrière pour les réviser plus tard.

À la fin de chaque section de test, lisez attentivement les instructions. Lorsque vous êtes prêt(e) à terminer votre test, sélectionnez Envoyer les réponses définitives.

Chaque test étant différent, les instructions relatives à l'envoi des réponses peuvent parfois changer.

C'est pourquoi il est important de toujours lire attentivement les instructions et de s'assurer que vous les avez comprises avant de continuer.

#### **MES OUTILS**

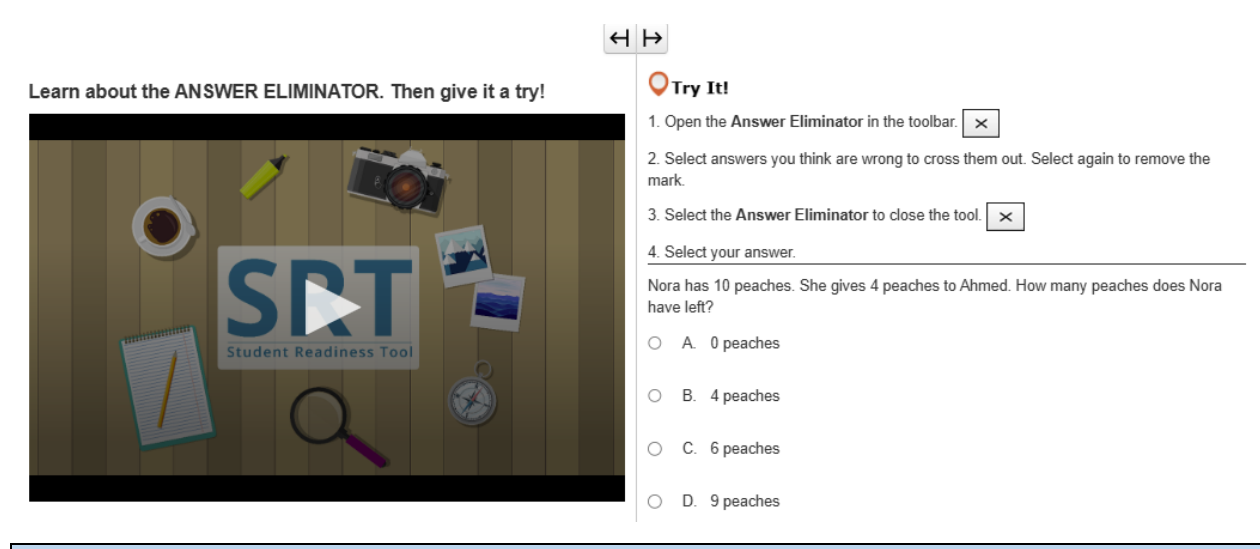

#### ÉLIMINATEUR DE RÉPONSES

L'outil Éliminateur de réponses vous permet d'éliminer les réponses que vous pensez être fausses. Il se trouve dans la barre d'outils au-dessus des questions.

Vous pouvez utiliser l'outil Éliminateur de réponses pour vous concentrer uniquement sur les réponses que vous pensez être correctes.

Sélectionnez le X dans la barre d'outils au-dessus des questions. Vous pouvez sélectionner n'importe quelle réponse à éliminer de vos choix.

Si vous changez d'avis, sélectionnez à nouveau la réponse et le X disparaîtra.

# $\leftrightarrow$

Learn about the HIGHLIGHTER. Then give it a try!

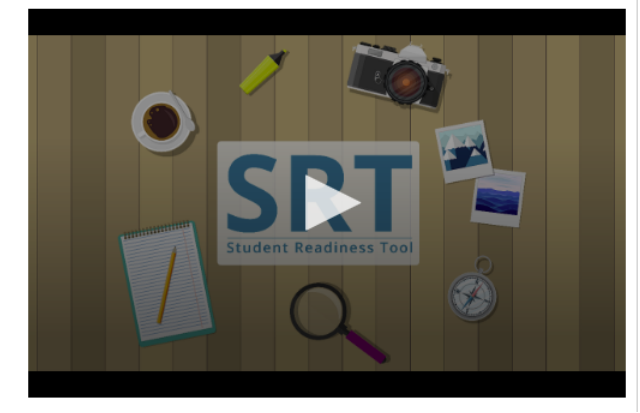

| $\sim$ |     |     |
|--------|-----|-----|
|        | Try | It! |

1. Select and drag the pointer over words on your screen.

2. Choose a color to highlight the sentence.

3. Repeat these steps to change or remove the highlight.

Highlight words with the letter 'W' in the sentence below.

The windows let cold air in whenever it was windy outside.

#### SURLIGNEUR

Le surligneur apparaît chaque fois que vous mettez du texte en évidence à l'aide de la souris.

Vous pouvez l'utiliser pour garder une trace des mots ou des détails importants de votre test.

Sélectionnez et faites glisser votre souris sur les mots de votre test.

L'outil Surligneur apparaît au-dessus des mots. Choisissez une couleur pour que les mots restent en évidence.

Si vous souhaitez supprimer la couleur, cochez la case ayant la ligne.

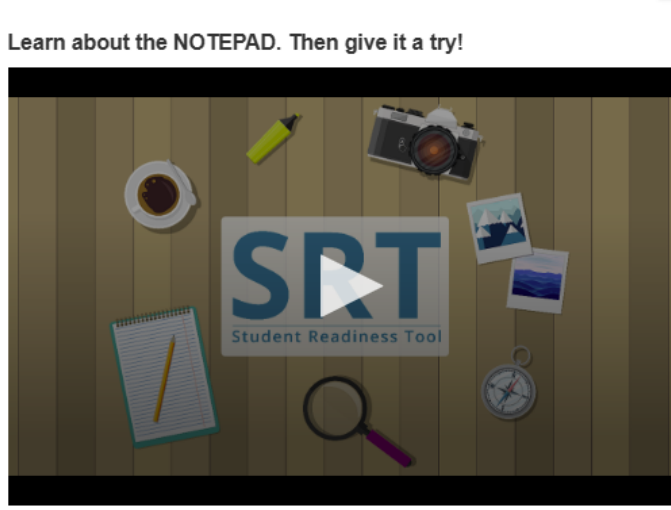

# H ⊢

# **○**Try It!

- 1. Open the Notepad in the toolbar.
- 2. Select and drag the Notepad around your screen.
- 3. Type a note for yourself.
- 4. Close and open the Notepad to see that your notes are still there.

# **BLOC-NOTES**

Le bloc-notes est un outil qui peut vous aider à réfléchir pendant le test.

Il se trouve dans la barre d'outils au-dessus des questions de test.

Vous pouvez utiliser le bloc-notes à tout moment pendant le test pour rassembler et organiser vos idées, vous souvenir des points importants ou prendre des notes pour les revoir plus tard.

Pour fermer le bloc-notes, sélectionnez le X dans le coin droit.

Lorsque vous ouvrirez à nouveau le bloc-notes, vos notes y figureront toujours.

#### LES QUESTIONS

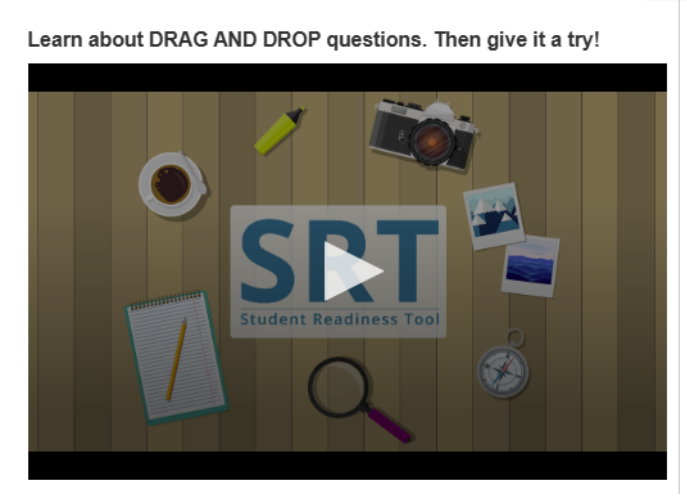

## $\leftrightarrow$

#### **O**Try It!

Select and drag each number in and out of the boxes.

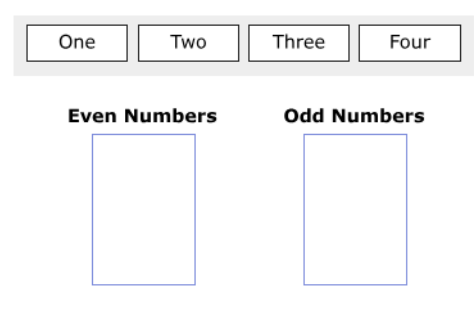

#### **GLISSER-DÉPOSER**

Votre test peut comporter des questions de type glisser-déposer

Le premier type de question Glisser-déposer vous demande de sélectionner et de faire glisser des chiffres, des images ou des mots dans un champ de réponse.

Parfois, on vous demandera de faire glisser plus d'une réponse dans un champ de réponse.

Le deuxième type de questions Glisser-déposer vous demande d'extraire du texte d'un passage et de le faire glisser dans un champ de réponse. Pour ces questions, vous ne pouvez placer qu'une seule réponse dans un champ de réponse.

Pour supprimer une réponse, sélectionnez le X ou faites glisser une nouvelle réponse dans le champ.

Lisez attentivement la question avant de commencer à répondre.

Pour certaines questions, vous devrez peut-être faire glisser plus d'une réponse pour répondre à la question. C'est maintenant à vous de jouer !

Learn about the EQUATION EDITOR. Then give it a try!

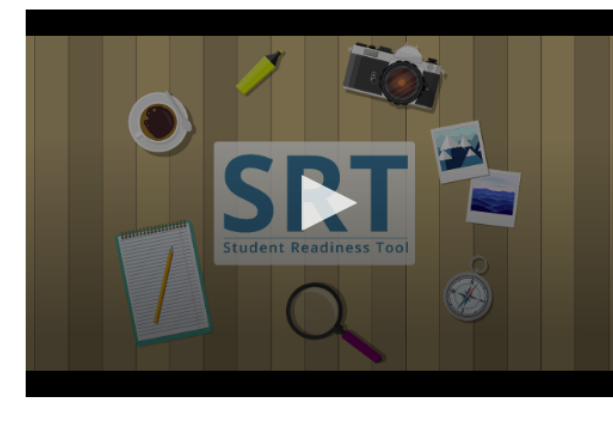

# ♥Try It!

1. Select numbers and symbols to build an equation.

2. Fill in dotted boxes with numbers as they appear.

3. Use the Undo, Redo, and Delete buttons to fix mistakes.

#### Show 25 as an exponent using the Equation Editor.

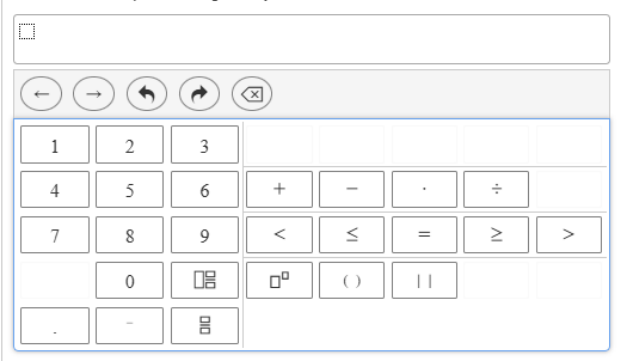

### ÉDITEUR D'ÉQUATIONS

Pour répondre à certaines questions de mathématiques, vous devrez peut-être utiliser l'Éditeur d'équations. L'Éditeur d'équations vous permet de créer une variété d'équations ayant des fonctions, des fractions et des nombres mixtes.

Lisez attentivement la question avant de répondre. Pour créer une équation, placez votre curseur dans le champ de réponse, puis entrez un nombre à l'aide de votre clavier.

Sélectionnez un symbole. Chaque symbole que vous sélectionnez est accompagné d'un champ en pointillés qui nécessite un nombre.

Sélectionnez chaque champ en pointillés et entrez un nombre.

Vous pouvez changer le type de nombre en sélectionnant le champ en pointillés, puis en sélectionnant le bouton Fraction ou Nombre mixte.

Utilisez les boutons Annuler et Rétablir pour corriger rapidement vos erreurs. Sélectionnez Effacer tout pour recommencer. Assurez-vous d'avoir inscrit un nombre dans chaque champ en pointillé avant de poursuivre votre test.

# ч⊬

Learn about FILL IN THE BLANK questions. Then give it a try!

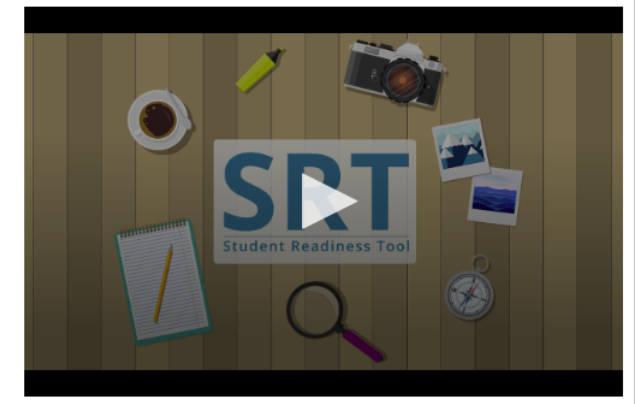

#### Orry It! Enter your answers in the empty boxes below.

| My name is                         |                             |
|------------------------------------|-----------------------------|
| There are stripes and              | stars on the American flag. |
| $1\frac{1}{2}$ in decimal form is: |                             |

#### **REMPLIR LES VIDES**

Il se peut que votre test comporte des questions de type « Remplir les vides ».

Il est important de lire attentivement la question avant de commencer à répondre.

Sélectionnez le champ vide et saisissez votre réponse. Il se peut que vous deviez saisir une réponse dans plus d'un champ pour répondre à la question.

C'est maintenant à vous de jouer !

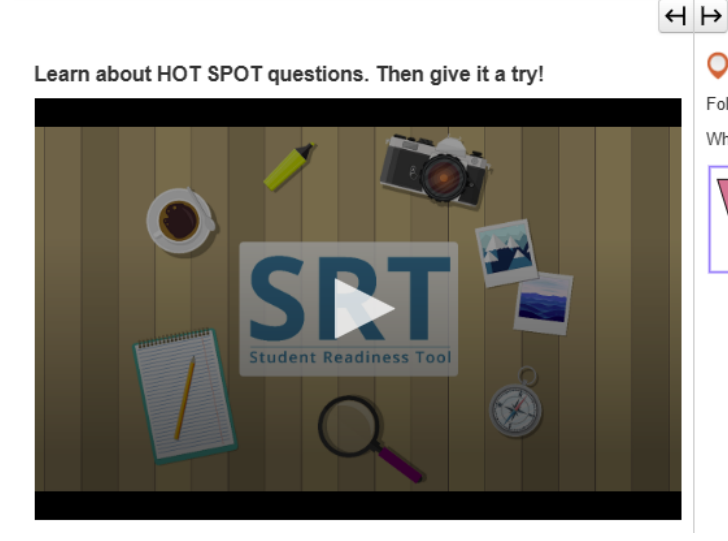

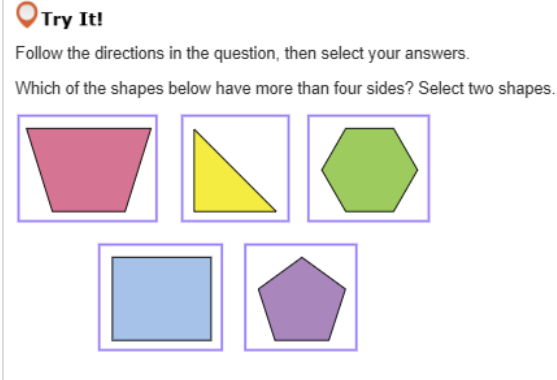

#### POINT CHAUD

Votre test peut comporter des questions de type Point chaud.

Les questions de type Point chaud vous demandent de répondre en sélectionnant des zones surlignées sur votre écran.

Lisez attentivement la question, puis sélectionnez la zone mise en évidence qui répond le mieux à la question. Certaines questions peuvent vous demander de choisir plus d'une réponse pour répondre à la question. C'est maintenant à vous de jouer !

# H ⊢

Learn about HOT TEXT questions. Then give it a try!

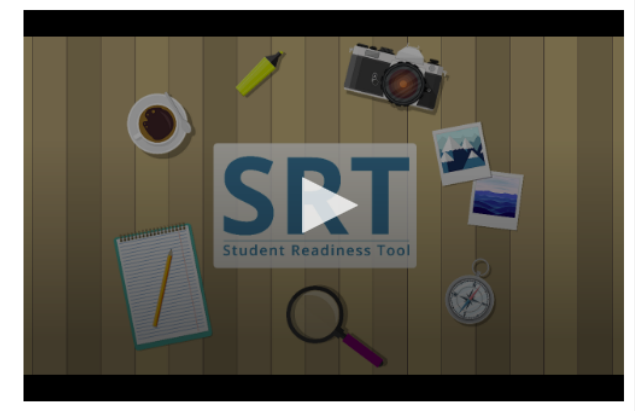

**○**Try It!

Read the question below, then select your answers.

Which two words in these sentences are used incorrectly?

Alice [followed] the White Rabbit (down) the [rabbit] whole]. She [didn't] know it would [lead] [her] all the [weigh] to Wonderland.

#### TEXTE CHAUD

Votre test peut comporter des questions de type Texte chaud.

Les questions de type Texte chaud vous demandent de répondre en sélectionnant un texte dans le contenu du test.

Lisez attentivement la question. Sélectionnez le mot ou la phrase encadré qui répond le mieux à la question. Certaines questions peuvent vous demander de choisir plus d'une réponse pour répondre à la question. C'est maintenant à vous de jouer !

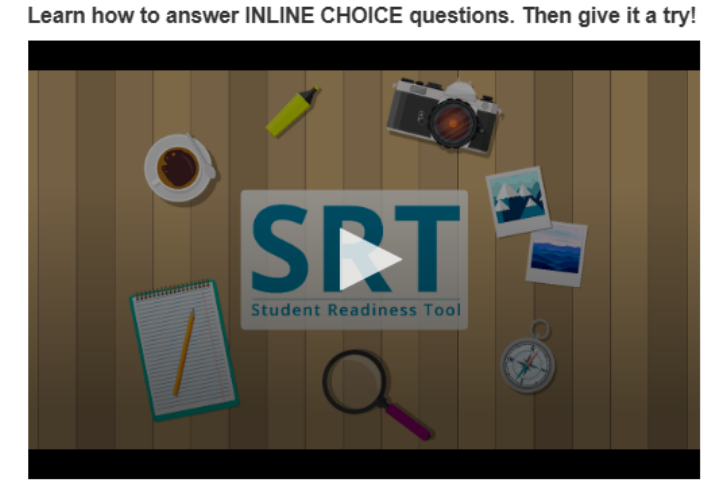

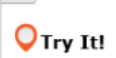

 $\leftrightarrow$ 

Select a word from each dropdown menu to complete the sentence.

The capital of France is Choose... v, which is known for

Choose... 🗸

#### CHOIX EN LIGNE

Les questions à Choix en ligne vous permettent de compléter des phrases ou des expressions dans une ligne de texte.

Lisez attentivement la question.

Certaines questions peuvent vous demander de compléter plus d'une ligne de texte.

Sélectionnez chaque liste déroulante pour voir les options de réponse, puis sélectionnez votre réponse.

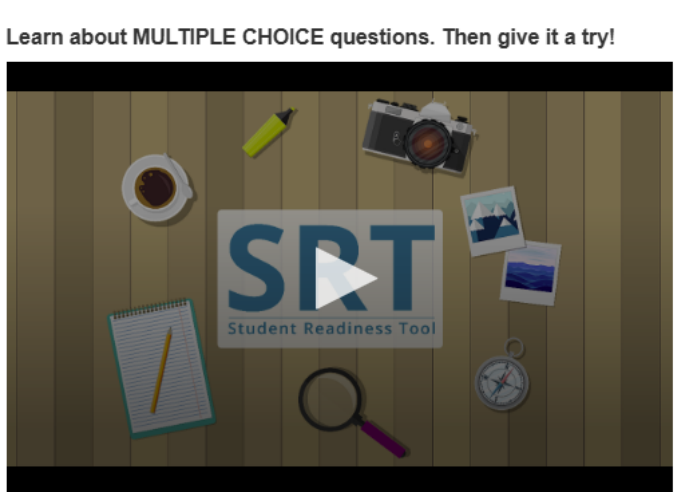

## **○**Try It!

Which planet is known as the Red Planet? Select one answer below.

O B. Mars

A. Jupiter

- O C. Saturn
- O D. Earth

#### CHOIX MULTIPLES

Une question à Choix multiples de votre test vous demande de choisir une seule réponse pour répondre à la question.

Lisez d'abord attentivement la question, puis cherchez la bonne réponse.

Après avoir choisi une réponse, relisez la question pour vérifier à nouveau.

C'est maintenant à vous de jouer !

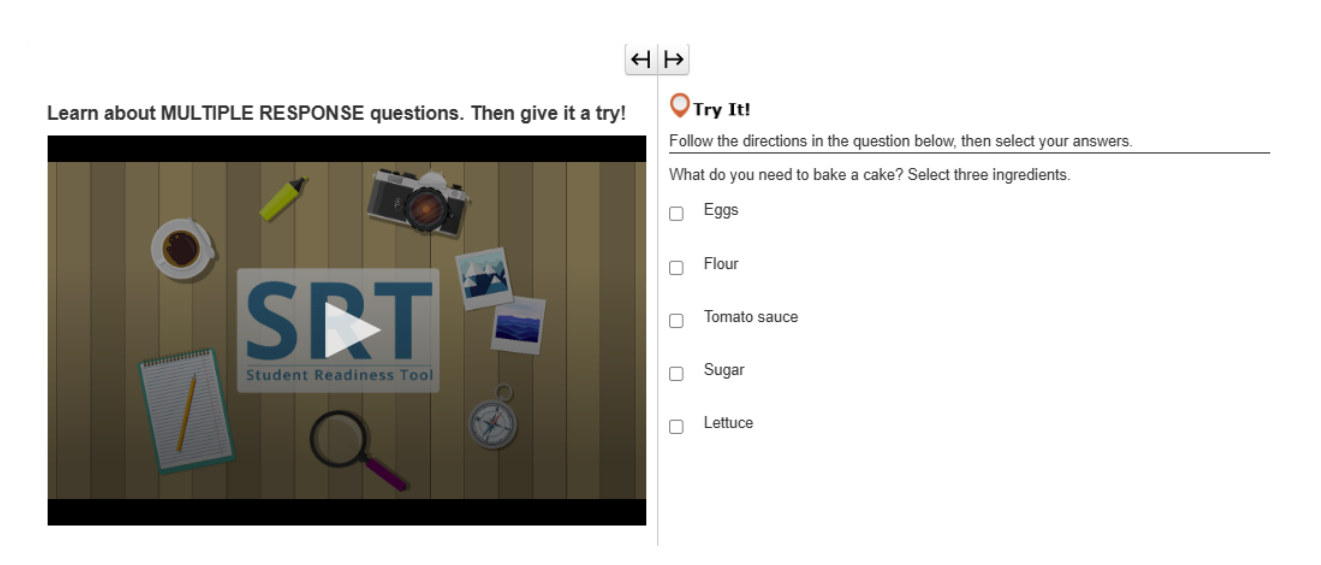

### RÉPONSE MULTIPLE

La Réponse multiple est un type de question qui vous demande de choisir plus d'une réponse.

Lisez toujours la question attentivement.

Sélectionnez les choix qui répondent le mieux à la question.

Certaines questions peuvent vous indiquer le nombre de réponses à choisir pour répondre à la question.

C'est maintenant à votre tour d'essayer !

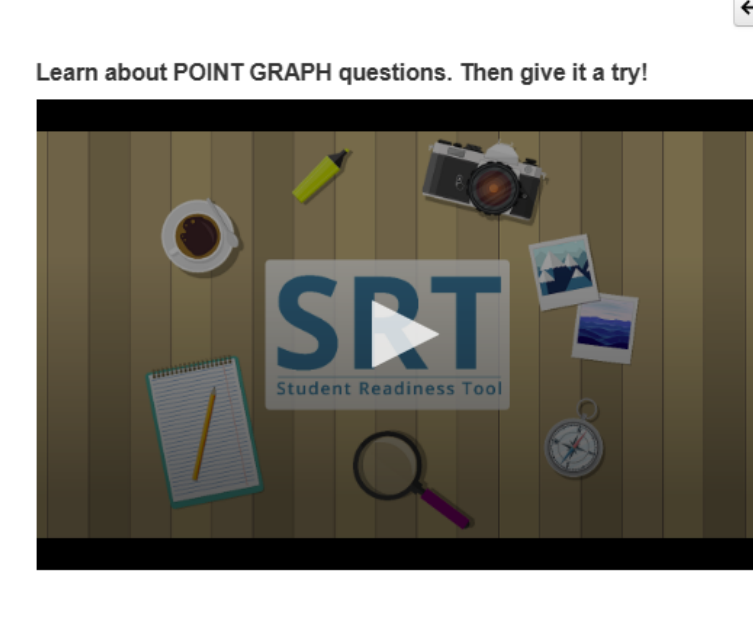

# **◯**Try It!

Practice plotting the following points on the Point Graph.

Point A: (3, 4) Point B: (7, 2) Point C: (3, 8)

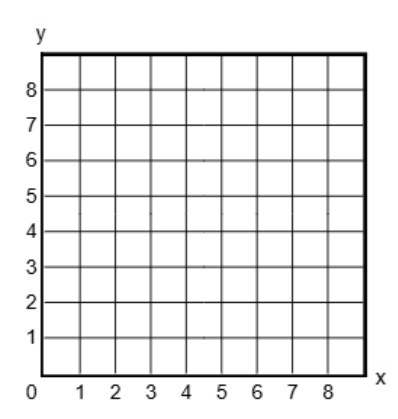

### GRAPHIQUE À POINTS

Les questions de type Graphique à points vous demandent de tracer des points, des lignes et même des polygones pour illustrer votre réponse.

Lisez attentivement la question.

Sélectionnez une zone de la grille pour y tracer un point.

Certaines questions vous demandent de tracer plus d'un point pour remplir votre réponse.

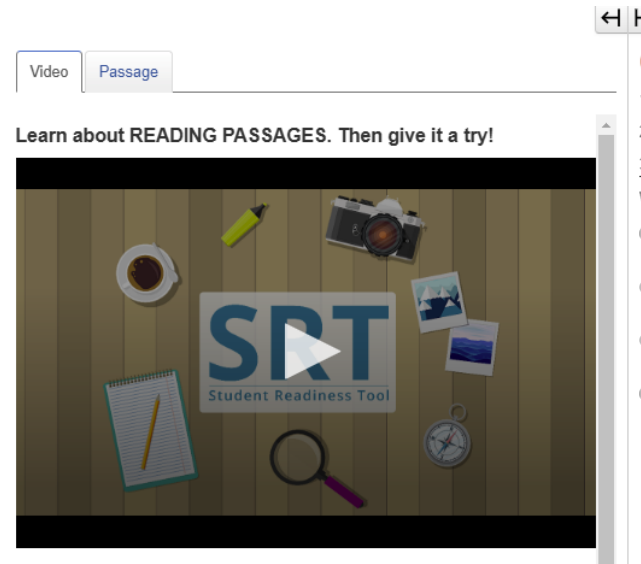

| H                                            |    |                                           |  |  |  |
|----------------------------------------------|----|-------------------------------------------|--|--|--|
| Q Try It!                                    |    |                                           |  |  |  |
| 1. Select the Passage tab.                   |    |                                           |  |  |  |
| 2. Scroll to see the entire poem.            |    |                                           |  |  |  |
| 3. Answer the question below about the poem. |    |                                           |  |  |  |
| What happens at the end of the poem?         |    |                                           |  |  |  |
| $^{\circ}$                                   | Α. | The snow man comes to life.               |  |  |  |
| 0                                            | B. | The kids throw snowballs at the snow man. |  |  |  |
| 0                                            | C. | Birds attack the snow man.                |  |  |  |
| 0                                            | D. | The kids bring the snow man inside.       |  |  |  |
|                                              |    |                                           |  |  |  |

### PASSAGE DE LECTURE

Il se peut que vous voyiez des Passages de lecture dans votre test.

Les Passages de lecture mesurent votre capacité à lire et à comprendre une variété de textes.

Lisez toujours les instructions avant de lire le passage.

Certaines questions de type Passage de lecture sont divisées en plusieurs parties. N'oubliez pas de répondre à toutes les parties pour répondre à la question.

Voyons maintenant un exemple de Passage de lecture !

Learn about SHAPE TRANSFORMATION questions. Then give it a try!

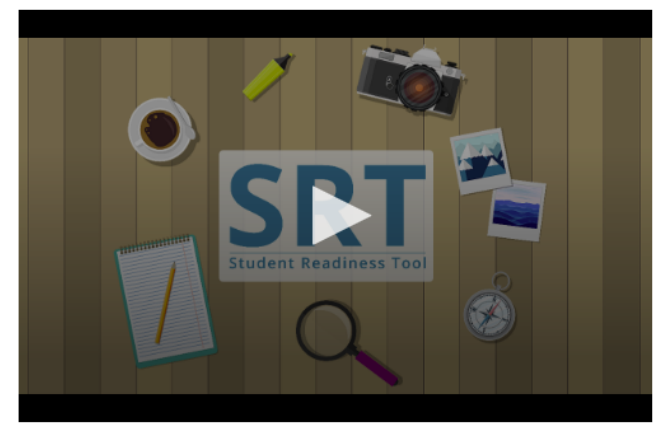

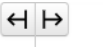

**O**Try It!

1. Select and drag a shape onto the grid.

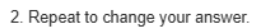

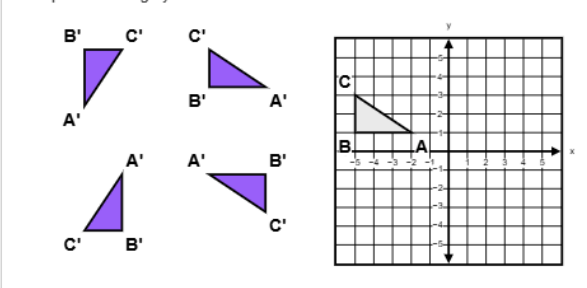

#### TRANSFORMATION DE FORME

Il se peut que vous voyiez des questions sur la Transformation de forme dans un test.

Les questions sur la Transformation de forme montrent comment les positions et les orientations des figures rigides changent après certaines transformations.

Sélectionnez parmi les figures proposées. Faites glisser la figure sur la grille.

Vous pouvez modifier votre réponse à tout moment en faisant glisser une nouvelle figure sur la grille.

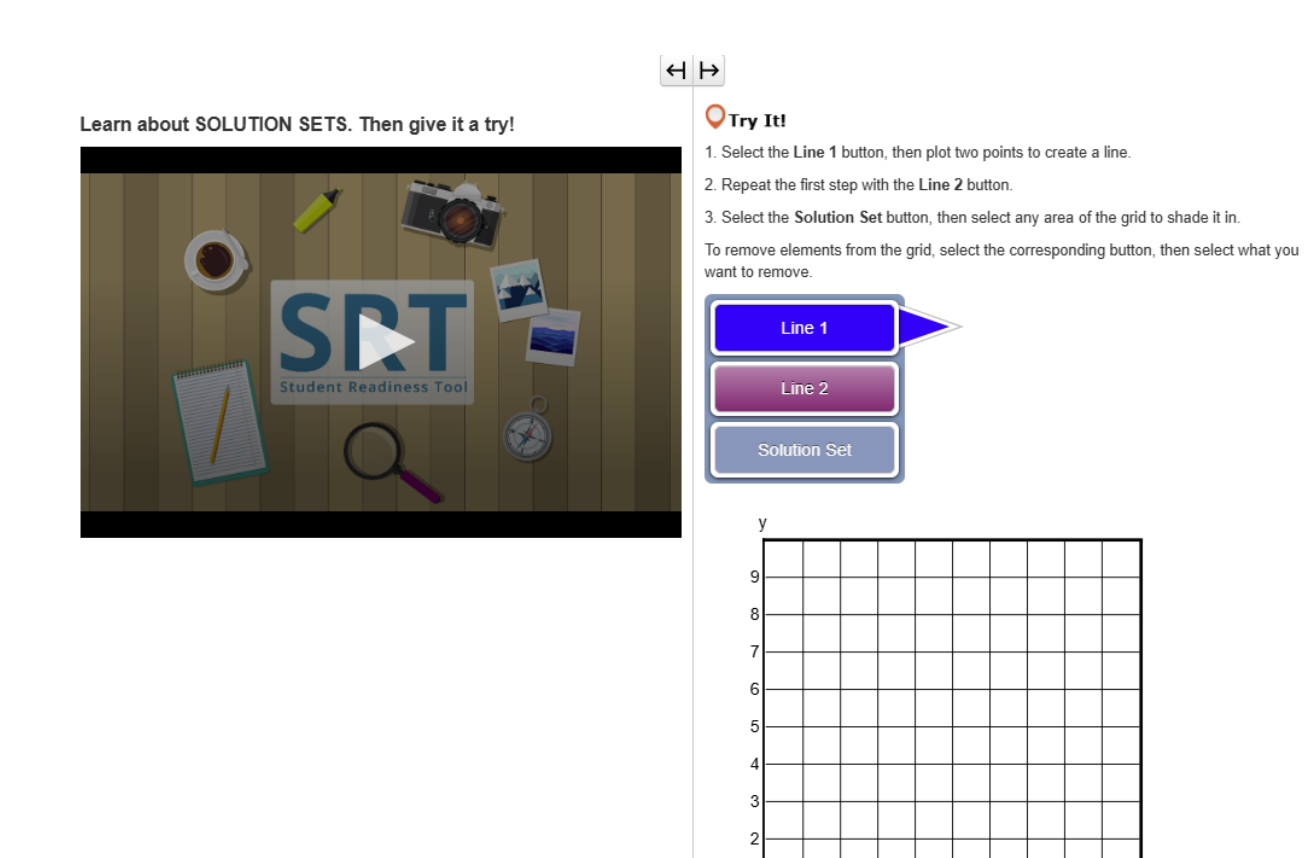

# Vous pouvez représenter graphiquement les solutions des systèmes d'inéquations linéaires à l'aide d'un Ensemble

de solutions.

ENSEMBLES DE SOLUTIONS

Lisez attentivement la question avant de commencer à répondre.

Des boutons Ligne et un bouton Ensemble de solutions sont prévus à côté de la grille. Les boutons affichés dépendent de la question de test.

Pour répondre à certaines questions mathématiques, vous devrez créer des Ensembles de solutions.

Sélectionnez d'abord un bouton Ligne. Ensuite, cliquez sur la grille pour tracer un point.

Cliquez à nouveau sur la grille et une ligne apparaît.

Vous pouvez sélectionner et faire glisser l'un des points pour ajuster la position de la ligne. Si votre Ensemble de solutions nécessite une autre ligne, répétez ce processus après avoir sélectionné un autre bouton Ligne.

0 1 2 3 4 5 6 7 8

Enfin, cliquez sur le bouton Ensemble de solutions. Sélectionnez n'importe quelle zone de la grille pour l'ombrer. Ombrez toute zone qui reflète votre réponse. Si vous devez supprimer une ligne ou un ombrage, sélectionnez le bouton correspondant, puis sélectionnez ce que vous voulez supprimer sur la grille.

# H ⊢

Learn about TABLE GRID questions. Then give it a try!

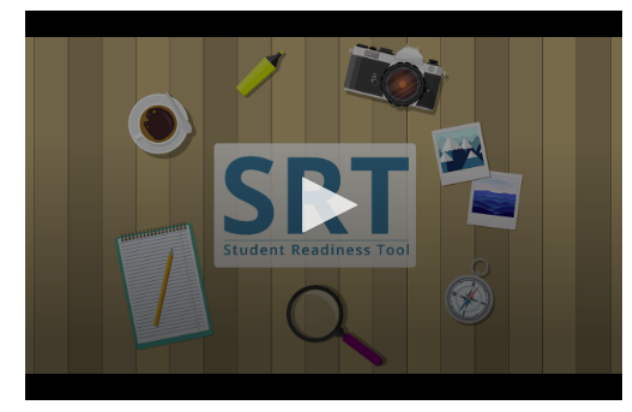

### **◯**Try It!

Select the checkboxes within the Table Grid to compare types of fruit.

|         | Can be green or red | Grow on trees | Must be peeled before eaten |
|---------|---------------------|---------------|-----------------------------|
| Apples  |                     |               |                             |
| Oranges |                     |               |                             |
| Grapes  |                     |               |                             |

#### GRILLE DE TABLEAU

Il se peut que vous ayez à répondre à des questions sur la Grille de tableau lors de votre test.

Les questions sur la Grill de tableau vous demandent de comparer et d'opposer des détails de votre test en sélectionnant des options dans un tableau.

Tout d'abord, lisez attentivement la question et examinez les colonnes et les lignes du tableau.

Sélectionnez les boutons ou les cases à cocher du tableau pour montrer les correspondances entre une ligne et une colonne.

Il se peut que vous deviez sélectionner plusieurs réponses pour répondre à la question.

#### SUPPORTS DE TEST

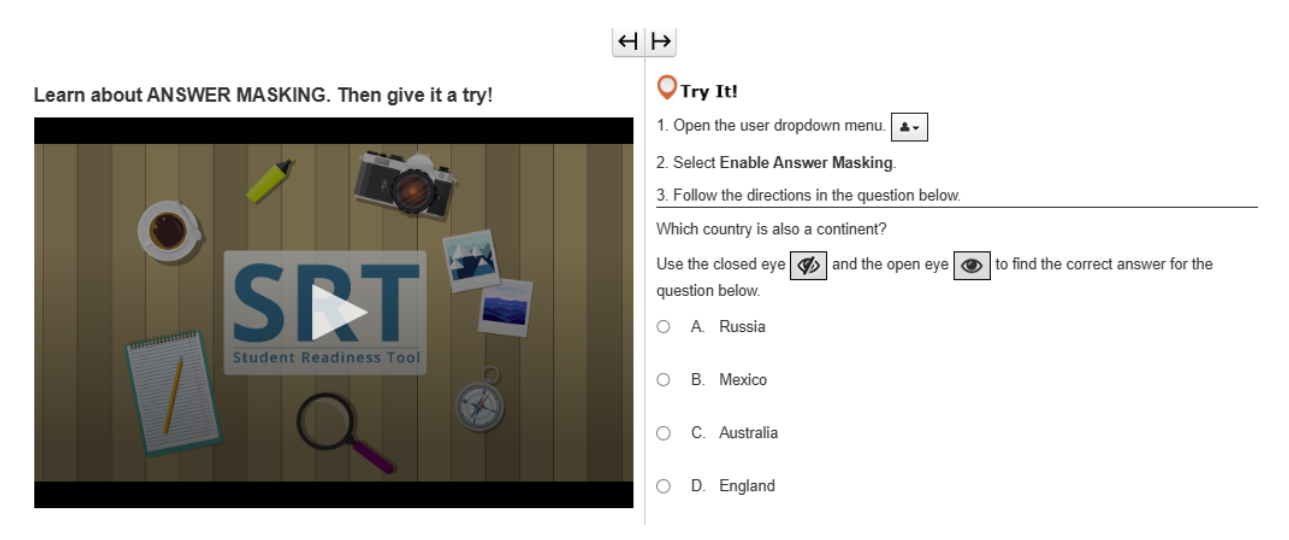

## MASQUAGE DES RÉPONSES

La fonction Masquage des réponses masque les réponses du test jusqu'à ce que vous soyez prêt(e) à les consulter.

Grâce à Masquage des réponses, vous pouvez vous concentrer sur la lecture de la question du test avant de consulter les réponses.

Vous pouvez activer la fonction Masquage des réponses dans le menu déroulant de l'utilisateur situé à côté de votre nom en sélectionnant Activer le masquage des réponses.

Vos réponses sont maintenant masquées ! Vous pouvez sélectionner l'« œil » à droite pour révéler une réponse.

Sélectionnez-le à nouveau pour masquer la réponse.

Si vous souhaitez supprimer la fonction Masquage des réponses, revenez au menu déroulant de l'utilisateur et sélectionnez Désactiver le masquage des réponses.

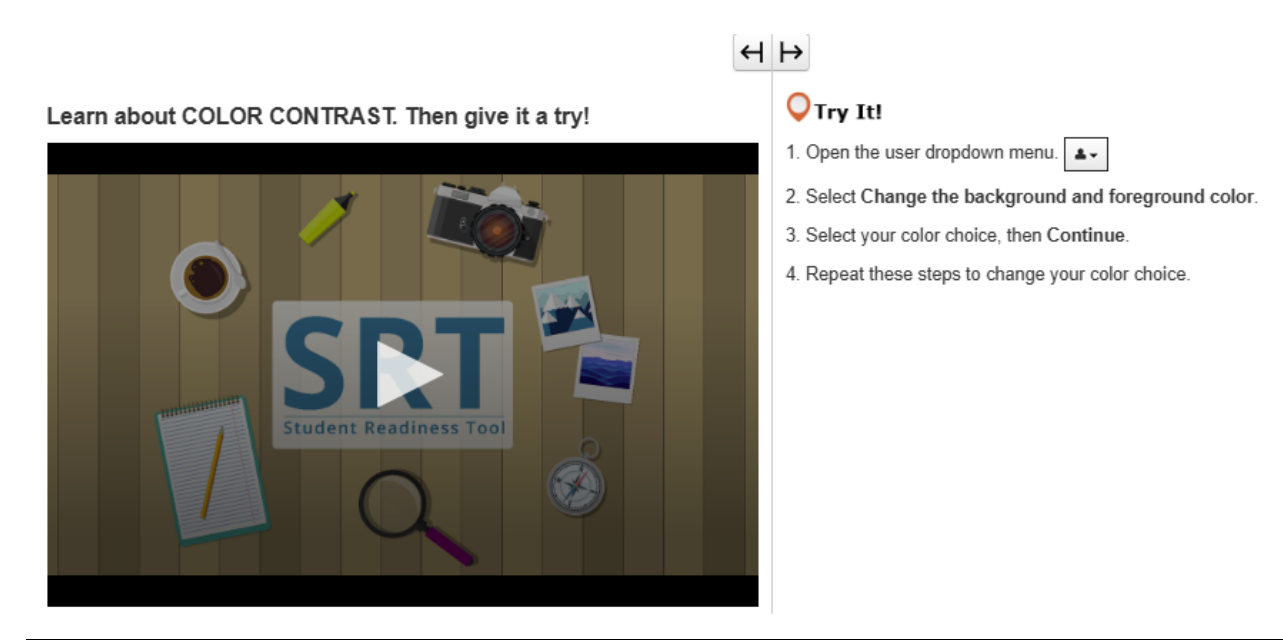

## CONTRASTE DES COULEURS

Le contraste des couleurs modifie les couleurs du texte et de l'arrière-plan du test.

Vous trouverez la fonction Contraste des couleurs dans le menu déroulant de l'utilisateur à côté de votre nom. Vous pouvez utiliser Contraste des couleurs pour faciliter la lecture de votre test.

Dans le menu déroulant de l'utilisateur, sélectionnez Modifier la couleur d'arrière-plan et d'avant-plan. Sélectionnez une couleur, puis cliquez sur Continuer.

Vous pouvez répéter ces étapes pour modifier à nouveau la couleur si nécessaire.

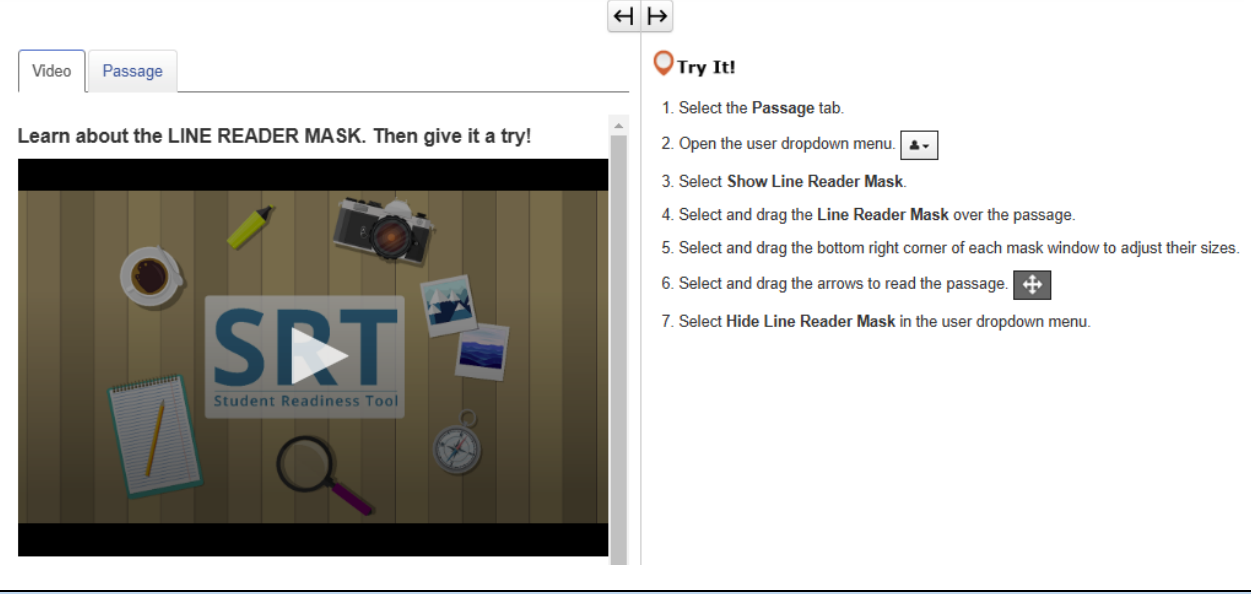

### MASQUE DE LECTEUR DE LIGNE

Le Masque de lecteur de ligne vous aide à vous concentrer sur une ligne de texte à la fois lorsque vous lisez.

Vous pouvez l'ouvrir à partir du menu déroulant de l'utilisateur situé à côté de votre nom en sélectionnant Afficher le masque de lecteur de ligne.

Sélectionnez et faites glisser le Masque de lecteur de ligne pour le positionner sur le texte. Ensuite, faites glisser le champ au fur et à mesure que vous lisez pour rester concentré. Pour le fermer, revenez au menu déroulant de l'utilisateur et sélectionnez Masquer le masque de lecteur de ligne.

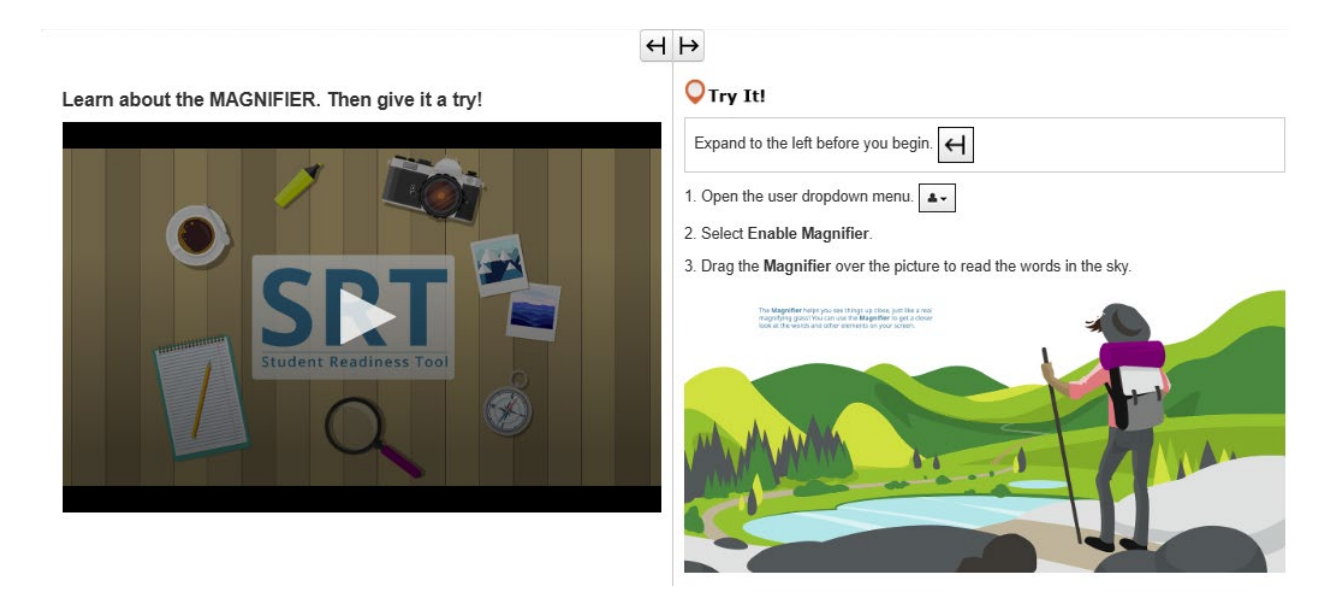

# LOUPE

La Loupe est une fonction utile qui vous permet de voir de près les éléments de votre test.

Vous pouvez activer cette fonction dans le menu déroulant de l'utilisateur situé à côté de votre nom en sélectionnant Activer la loupe.

Un champ agrandi apparaît sur votre test !

Sélectionnez-le et faites-le glisser pour voir votre test de plus près.

Si vous souhaitez désactiver la Loupe, retournez dans le menu déroulant de l'utilisateur et sélectionnez Désactiver la loupe.

# $\leftrightarrow$

Learn about the POP-UP GLOSSARY. Then give it a try!

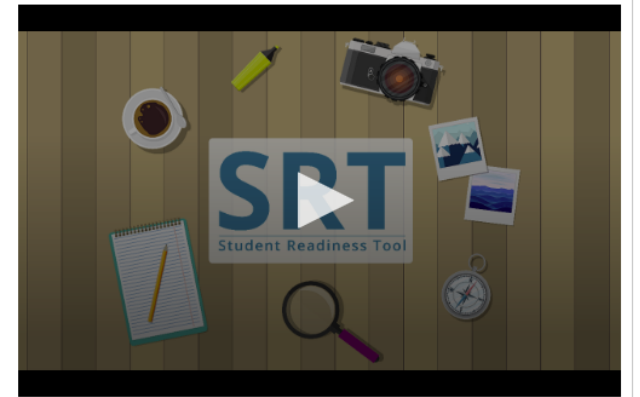

### **○**Try It!

The **Pop-up Glossary** is useful for building a strong <u>vocabulary</u> about a subject. Select the words with a dotted <u>underline</u> to read a glossary definition.

Which of the body parts below is NOT an organ?

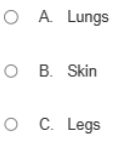

O D. Eyes

**GLOSSAIRE CONTEXTUEL** 

Certaines questions de test peuvent comporter un Glossaire contextuel.

Le Glossaire contextuel apparaît lorsque vous sélectionnez des mots soulignés en pointillés. Le Glossaire contextuel fournit des définitions, des images ou d'autres contenus liés aux mots ou termes spécifiques.

Passez votre souris sur un mot souligné en pointillés pour voir apparaître l'icône du point d'interrogation. Sélectionnez le mot et le Glossaire contextuel vous donnera plus d'informations.

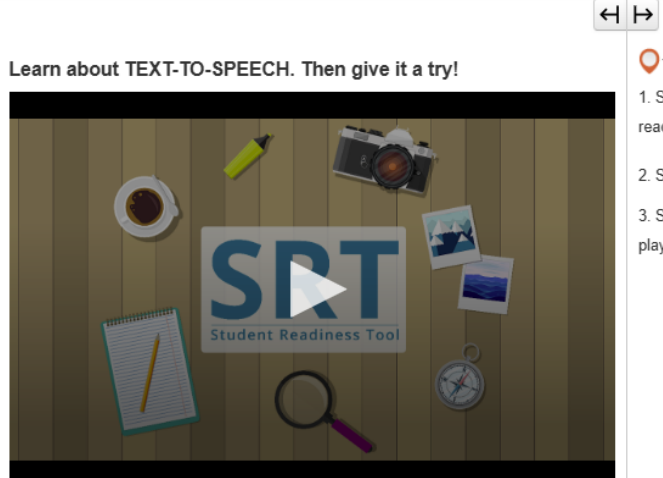

Try It!
1. Select the Play button on the Text-to-Speech player, and listen to the words being read to you.
2. Select the Toggle-to-Hear button, then select a sentence.
3. Select the Settings button to change the volume and speed of the Text-to-Speech player.

### SYNTHÈSE VOCALE

La fonction Synthèse vocale vous lit les mots à l'écran.

Vous trouverez la Synthèse vocale à droite de la question, ici.

La Synthèse vocale vous aide en vous lisant les questions et les choix de réponses pendant le test.

Vous pouvez utiliser la Synthèse vocale de deux manières différentes. Sélectionnez le bouton Lire pour que la Synthèse vocale lise la question à haute voix depuis le début.

Sélectionnez le bouton Arrêt à tout moment pour arrêter l'écoute.

La deuxième façon d'utiliser la Synthèse vocale est de sélectionner le bouton Basculer le clic pour entendre sous le bouton Lire, comme ceci.

Lorsque vous sélectionnez le bouton Basculer le clic pour entendre, vous pouvez sélectionner une phrase pour n'entendre que la partie du test qui vous est lue.

Sélectionnez le bouton Paramètres à tout moment pour modifier la vitesse et le volume de la Synthèse vocale.

C'est maintenant à vous d'essayer la Synthèse vocale !

#### Learn about the ZOOM feature. Then give it a try!

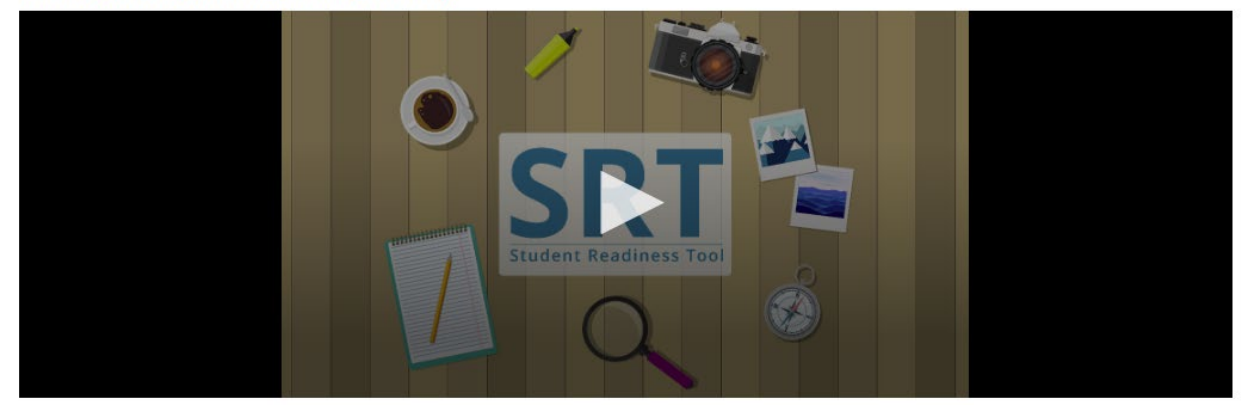

# ZOOM (LISTE DÉROULANTE)

La fonction Zoom permet d'agrandir et de réduire votre test.

Cette fonction se trouve dans le menu déroulant de l'utilisateur, à côté de votre nom.

Si vous utilisez une tablette, vous pouvez utiliser vos doigts pour effectuer un zoom avant et arrière.

Sélectionnez Zoom avant (+) pour effectuer un zoom avant jusqu'à 250 %. Lorsque vous effectuez un zoom avant à ce niveau, une icône à trois lignes s'affiche. Sélectionnez-la pour accéder à la barre d'outils, ainsi qu'aux boutons Révision et Signet.

Vous pouvez également effectuer un zoom arrière, jusqu'à 100 %.

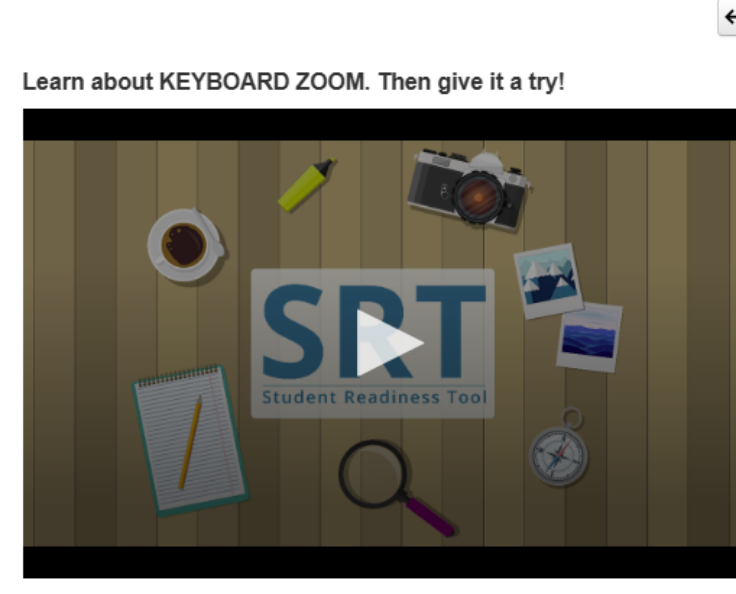

# **Q Try** It! For Mac keyboards

Hold down the keys listed below to use the Zoom feature. Zoom In: Command (Cmd) and Plus sign (+)

Zoom Out: Command (Cmd) and Minus sign (-)

Reset: Command (Cmd) and 0

# ZOOM (CLAVIER MAC)

La fonction Zoom peut vous aider à lire le test plus facilement.

Pour effectuer un zoom avant, maintenez enfoncés la touche Commande (Cmd) et le signe plus (+) de votre clavier.

Pour effectuer un zoom arrière, maintenez la touche Commande (Cmd) et le signe moins (-) enfoncés.

Pour réinitialiser votre écran, maintenez les touches Commande (Cmd) et 0 enfoncées.

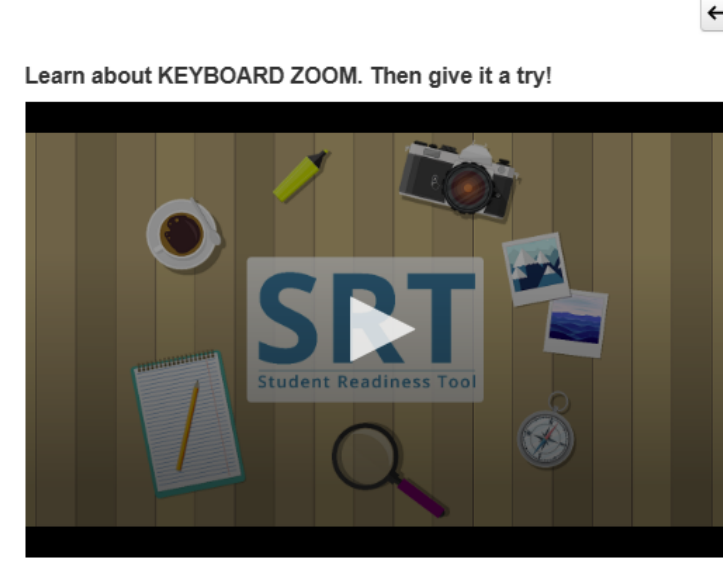

# Orry It! For PC keyboards

Hold down the keys listed below to use the Zoom feature. Zoom In: Control (Ctrl) and plus sign (+)

Zoom Out: Control (Ctrl) and minus sign (-)

Reset: Control (Ctrl) and 0

# ZOOM (CLAVIER PC)

La fonction Zoom peut vous aider à lire le test plus facilement.

Pour effectuer un zoom avant, maintenez la touche Contrôle (Ctrl) et le signe plus (+) de votre clavier enfoncés. Pour effectuer un zoom arrière, maintenez la touche Contrôle (Ctrl) et le signe moins (-) enfoncés.

Pour réinitialiser votre écran, maintenez la touche Contrôle (Ctrl) et 0 enfoncées.